Tel 05364 / 989677 Fax: 05364 / 966501

engineering

CAD Support-Service-Beratung

## LISP-Programm block\_int "3D-Punktblöcke mit interpolierter oder Sollhöhe."

#### Allgemein:

Mit dem Programm **block\_int** können anhand vorhandener 3D-Punktblöcke neue 3D-Punktblöcke eingefügt werden, die Höhenberechnung erfolgt über Inter-/Extrapolation.

Zudem können die Höhen neuer Punkte mit Hilfe einer Sollsteigung in 1:x oder Prozent berechnet werden. auch die Vorgabe einer Sollhöhe ist möglich.

#### **Technisches:**

.

Zur Ausführung des Programms muss die Datei **block\_int.vlx/des** mit dem Befehl "APPLOAD" geladen werden, mit "**bli**" in der Befehlszeile wird es gestartet.

In der Datei **c:\\acad\\block\_int\_sic.lsp** werden alle Benutzereinstellungen gespeichert, damit diese beim nächsten Programmstart wieder zur Verfügung stehen. Wenn der Pfad geändert werden soll kann das über den Befehl "**sic**" erfolgen => Bosse-LISP-Programme: Benutzereinstellungen, siehe auch die Dokumentation: <u>https://bosse-engineering.com/JB\_Data/LISP-Tools/SIC/SIC-Benutzereinstellungen\_fuer\_Bosse-LISP-</u> <u>Programme-Kurzbeschreibung.pdf</u>

Direkt bei Youtube ansehen: https://youtu.be/6Fmg-h4FdjQ Tel 05364 / 989677 Fax: 05364 / 966501

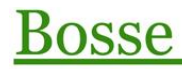

engineering

Support-Service-Beratung

CAD

bosse@bosse-egineering.com

### Programmstart

#### Das Dialogfenster "3D-Punktblöcke erzeugen über Inter-/Extrapolation"

| Block BATPKT                                                                                    |                               |
|-------------------------------------------------------------------------------------------------|-------------------------------|
| Diddk DATERT                                                                                    |                               |
| Punktnummernattribut                                                                            | PNR ~                         |
| Höhenattribut                                                                                   | HOEHE ~                       |
| allgemein                                                                                       |                               |
| Einfügelayer BA-AT-SY                                                                           | 'M-IPL                        |
| Höhe aus Attribut                                                                               |                               |
| The second sector                                                                               |                               |
| neue Blöcke mit z = 0.0 einf                                                                    | ügen                          |
| neue Blöcke mit z = 0.0 einf<br>Punktnummer ab                                                  | ügen                          |
| neue Blöcke mit z = 0.0 einf<br>Punktnummer ab<br>Faktor                                        | ügen<br>23<br>0.25            |
| neue Blöcke mit z = 0.0 einf<br>Punktnummer ab<br>Faktor                                        | ügen<br>23<br>0.25<br>99      |
| ☐ neue Blöcke mit z = 0.0 einf<br>Punktnummer ab<br>Faktor<br>☐ Sektor<br>Nachkommastellen Höhe | ügen<br>23<br>0.25<br>99<br>3 |

- **Block:** wählen Sie einen Block direkt aus der Zeichnung oder aus einem Listenfenster. Der Block muss mindestens 1 Attribut für die Höhe haben, ab 2 Attributen kann auch das Punktnummernattribut verwendet werden.
- **Punktnummernattribut:** wenn der Block mehr als 1 Attribut hat wird hier das Attribut für die Punktnummer ausgewählt.
- Höhenattribut: hier wird das Attribut für die Punkthöhe ausgewählt.

### Bereich allgemein

- **Einfügelayer...:** es kann ein neuer Einfügelayer bestimmt werden. Wenn dieser in weiteren Zeichnungen noch nicht existiert wird er automatisch erstellt.
- **Höhe aus Attribut:** wenn der z-Wert der Blöcke = 0.0 ist kann der Höhenwert aus dem Attribut bezogen werden.
- **Neue Blöcke mit z = 0.0 einfügen:** wenn die neuen Punktblöcke auf der Zeichenebene eingefügt werden sollen kann der z-Wert auf 0.0 gesetzt werden.
- **Punktnummer ab**: Die einzugebende Punktnummer wird mit jedem zu erstellenden Punktblock automatisch mit dem Inkrement 1 erhöht.
- Faktor: Über den Einfügefaktor wird die Größe der zu erstellenden Blöcke bestimmt.
- Sektor: Beim Einfügelayer und bei den Attributlayern wird automatisch, getrennt durch einen Bindestrich, eine Sektorstring eingefügt. (z.B. Layer = "BA-AT-SYM-EIN", Sektor = "211206" => "BA-AT-SYM-EIN-211206")

Bereich Block, Attribute

| osse-engineering                       | Bosse       | Bosse CAD                  |  |
|----------------------------------------|-------------|----------------------------|--|
| Am Kiel 5<br>38458 Velpke              | engineering | Support-Service-Beratung   |  |
| Tel 05364 / 989677 Fax: 05364 / 966501 |             | bosse@bosse-egineering.com |  |
|                                        |             |                            |  |

- **Nachkommastellen Höhe**: diese Eingabe hat nur Einfluss auf den Höhenwert im Attribut, nicht im z-Wert der einzufügenden Blöcke.
- 2 Punktblöcke:
  - Zahlenwerteingabe:

Vorhandene Punktblöcke von Nr. 1000 nach 1001 Neue Punktblöcke: positive Zahlenwerteingabe 5.00 bei Nr. 1 negative Zahlenwerteingabe -5.00 bei Nr. 2

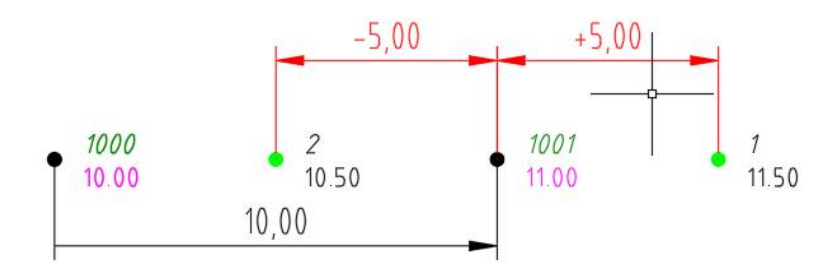

• **Position per Maus:** vorhanden Punktblöcke 1000 und 1001, es wird eine temporäre Linie entlang der Verbindung erzeugt. Auf dieser Linie können neue Punkte erzeugt werden:

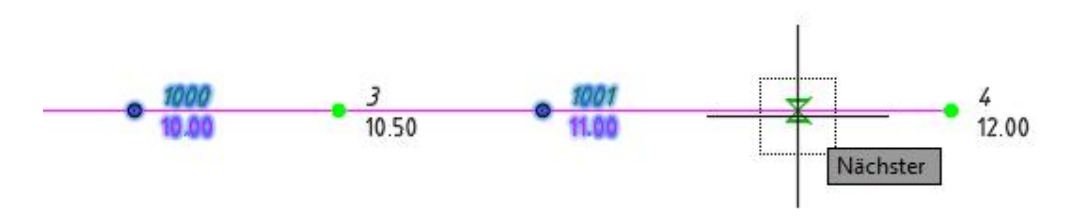

<u>2 Punktblöcke</u> Sie werden aufgefordert 2 Punktblöcke zu picken, damit darüber neue Punktblöcke per Interoder Extrapolation erzeugt werden können.

1 Punktblock mit Steigung Picken Sie einen Punktblock, dann öffnet sich folgendes Dialogfenster:

# Dialogfenster "Steigungsangaben"

| Steigung    | 19.94. S   |
|-------------|------------|
| O Prozent   | 30         |
| <b>●</b> 1x | 3          |
| ) positiv   | () negativ |
| Sollhöhe    |            |
| Sollhöhe[m  | 13.6       |
| ОК          | Abbrechen  |

Tel 05364 / 989677 Fax: 05364 / 966501

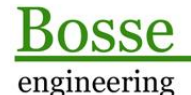

CAD Support-Service-Beratung

#### Bereich Steigung

- **Prozent:** die Angabe der Steigung erfolgt mittels einer Prozentangabe.
- **1:x:** die Angabe erfolgt über das Verhältnis Länge zu Höhe.
- **positiv oder negativ:** ausgehend von vorhandenen Punktblock wird die Steigungsrichtung bestimmt.

Vorhandener Punktblock Nr. 1001 Steigung 1:3, positiv horizontaler Abstand neuer Punktblock 3 m neue Höhe 1m höher als vorh. Punktblock

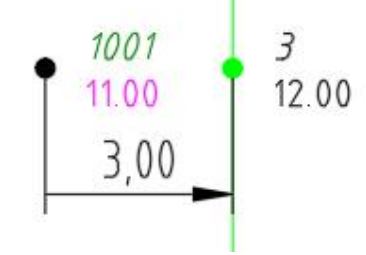

#### Bereich Steigung

- **Sollhöhe[m]:** die Sollhöhe wird eingegeben.

Vorhandener Punktblock Nr. 1001 Steigung 1:3 Sollhöhe 12.0 m alle Punkte auf dem Hilfskreis haben die Höhe 12.0

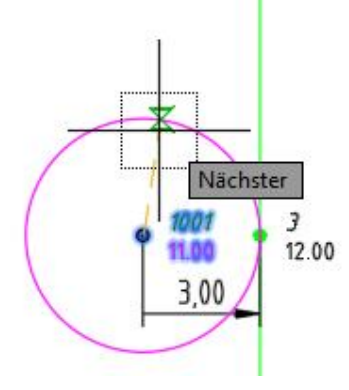

Ende

Die Einstellungen werden gespeichert, das Programm wird beendet.

Jörn Bosse, 07.12.21 (komplette Überarbeitung)